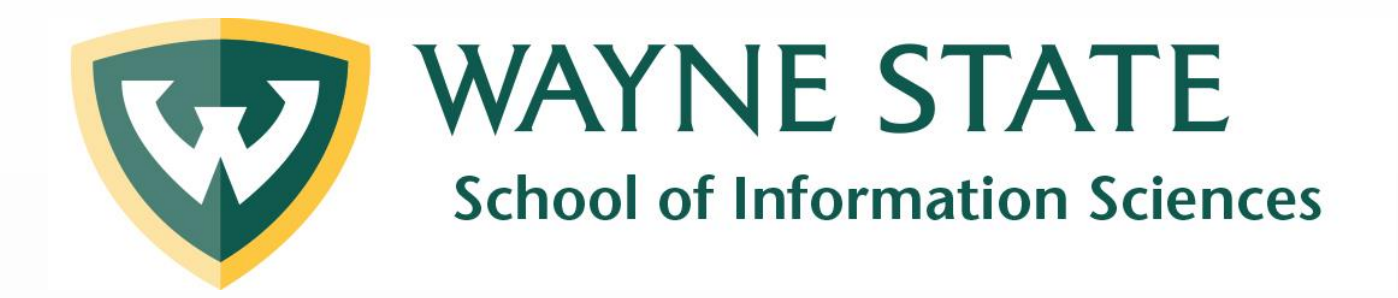

# How to Download FileZilla

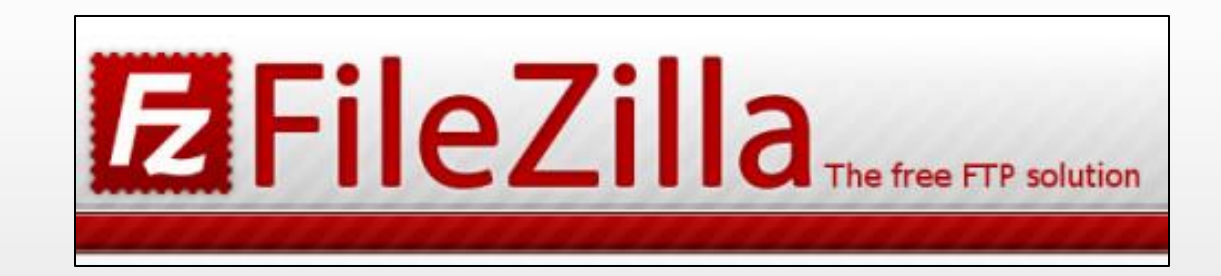

Prepared by the SIS Tech Team

Last updated: Jan 2025

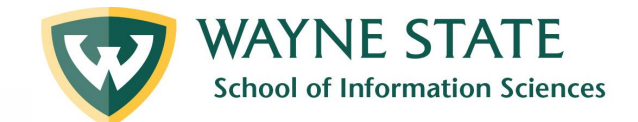

## 1) Go to https://filezilla-project.org/

## **EFileZilla** The free FTP solution

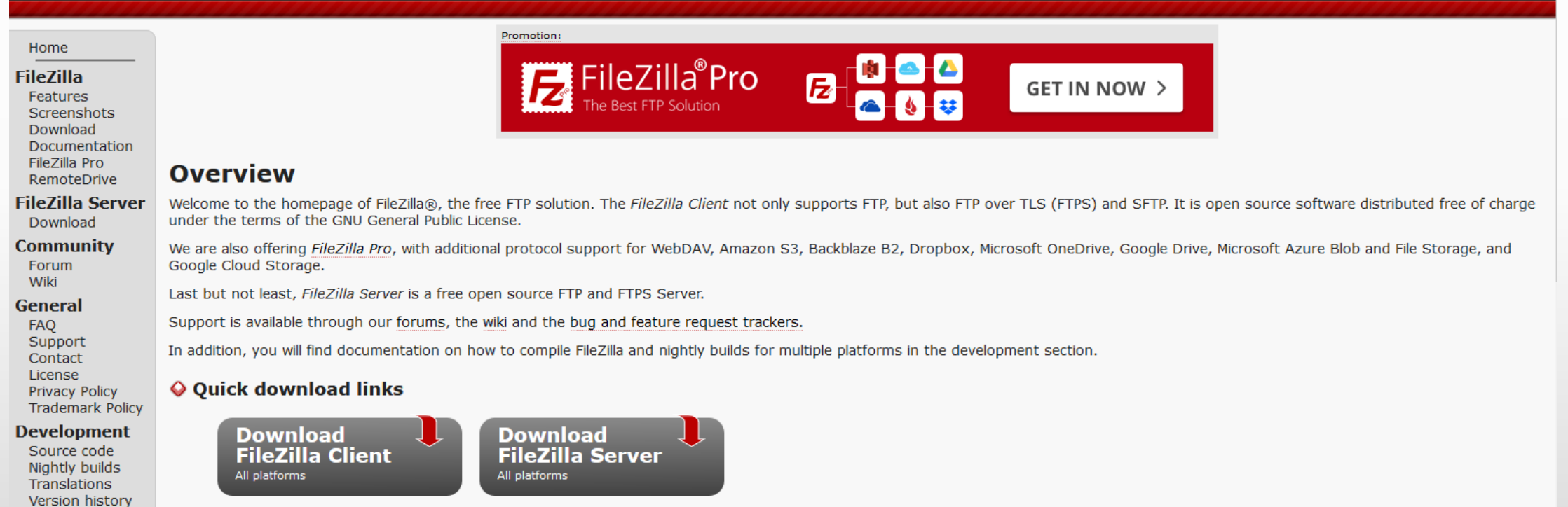

Pick the client if you want to transfer files. Get the server if you want to make files available for others.

#### 💊 News 📓

#### 💊 2024-11-11 - FileZilla Server 1.9.4 released

#### Bugfixes and minor changes:

Sponsors:

Octochess

Changelog Issue tracker

Other projects libfilezilla

• Fixed a regression causing the setting 'do not require authentication' to get lost when restarting the server. Note: To see the effect of this fix, administrators must manually reapply the 'do not require authentication' setting for affected users. After this adjustment, the setting will persist as expected.

Advertisement:

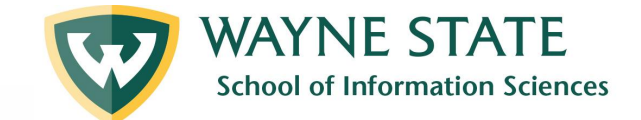

## 2) Click Download FileZilla Client

## **BFIEZILA** The free FTP solution

#### Home

#### FileZilla

Features Screenshots Download Documentation FileZilla Pro RemoteDrive

FileZilla Server

Community

Forum Wiki

General

FAQ Support Contact License Privacy Policy

Trademark Policy

#### Development

Source code Nightly builds Translations Version history Changelog Promotion:

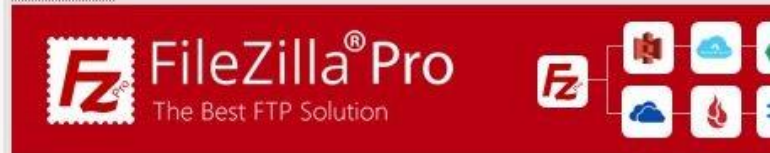

#### Overview

Welcome to the homepage of FileZilla®, the free FTP solution. The FileZilla Client not only supports FTP, but als under the terms of the GNU General Public License.

We are also offering *FileZilla Pro*, with additional protocol support for WebDAV, Amazon S3, Backblaze B2, Drop Google Cloud Storage.

Last but not least, FileZilla Server is a free open source FTP and FTPS Server.

Support is available through our forums, the wiki and the bug and feature request trackers.

In addition, you will find documentation on how to compile FileZilla and nightly builds for multiple platforms in the

#### Quick download links

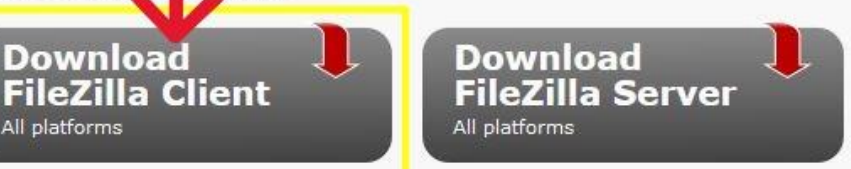

PICK the client if you want to transfer files. Get the server if you want to make files available for others.

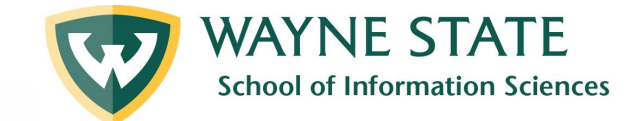

## 3) Click Show additional options.

#### Download FileZilla Client for Windows (64bit x86)

The latest stable version of FileZilla Client is 3.68.1

Please select the file appropriate for your platform below.

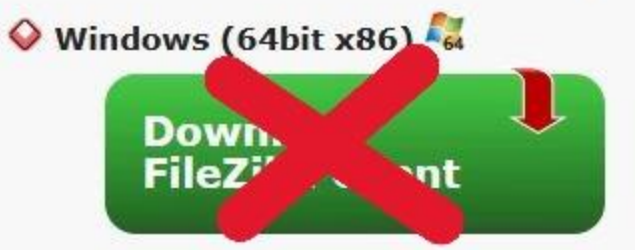

This installer may include bundled offers. Check below for more options.

The 64bit versions of Windows 8.1, 10 and 11 are supported.

#### More download options

Other platforms: 🌆 🗶 🗶 🔕

Not what you are looking for?

🍽 Show additional download options

Use this link instead of the green button.

**NOTE!** If you click the **green** icon, you will be asked to install an unnecessary bundle.

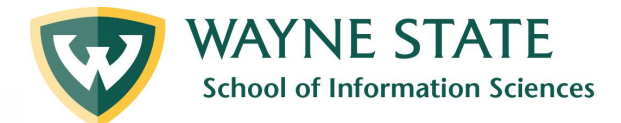

## 4) Select the latest version for your OS.

#### **E**FileZilla The FTP Solution **Download FileZilla Client** Home The latest stable version of FileZilla Client is 3.68.1 FileZilla Features Please select the file appropriate for your platform below. Note: Choose the Screenshots Download 💊 Windows (64bit x86) 책 Documentation recommended FileZilla\_3.68.1\_win64-setup.exe () (recommended) FileZilla Pro RemoteDrive FileZilla\_3.68.1\_win64.zip .EXE option. FileZilla Server The 64bit versions of Windows 8.1, 10 and 11 are supported. Download Community 💊 Windows (32bit x86) 책 Forum Wiki > FileZilla\_3.68.1\_win32-setup.exe () (recommended) General ➤ FileZilla\_3.68.1\_win32.zip FAQ Support The 32bit versions of Windows 8.1 and 10 are supported. Contact 💊 macOS (Intel) 🐰 License Privacy Policy FileZilla\_3.68.1\_macos-x86.app.tar.bz2 ① Trademark Policy Development Requires macOS 10.13.2 or newer Source code 💊 macOS (Apple Silicon) 🐰 Nightly builds Translations FileZilla\_3.68.1\_macos-arm64.app.tar.bz2 0 Version history Changelog Requires macOS 10.13.2 or newer Issue tracker 💊 Linux (64bit x86) 🖧 Other projects libfilezilla ➤ FileZilla 3.68.1 x86 64-linux-gnu.tar.xz ① Octochess Built for Debian 10.0 (Buster) 64bit edition. It is highly recommended Sponsors: flavour of Linux

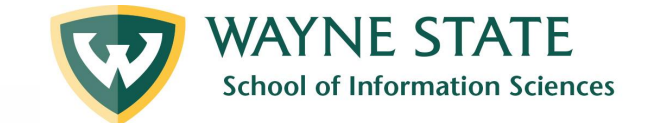

## 5) Wait for the download to complete. Then click on it to begin installation.

| E Download File | Zilla Client  | × +               |          |                                                         |   | $\sim$  | -   | đ     | × |
|-----------------|---------------|-------------------|----------|---------------------------------------------------------|---|---------|-----|-------|---|
|                 |               |                   |          |                                                         | 2 | $\odot$ | ⊻ @ | )  රු | ≡ |
| Recent U 🚻 Th   | ne StoryGraph | 🚭 Libby - Welcome | h https: | FileZilla_3.68.1_win64-setup.exe<br>Completed — 11.9 MB | - |         | -   |       | » |
|                 |               |                   |          |                                                         |   |         |     |       |   |

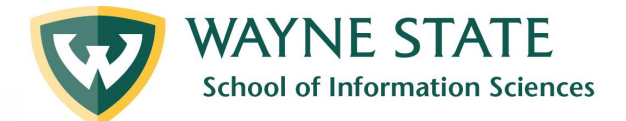

## 6) When this window appears, click Yes.

User Account Control

Do you want to allow this app to make changes to your device?

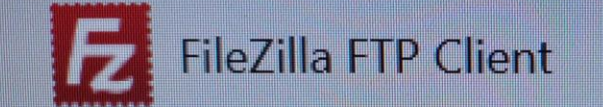

Verified publisher: Tim Kosse File origin: Hard drive on this computer

Show more details Yes No

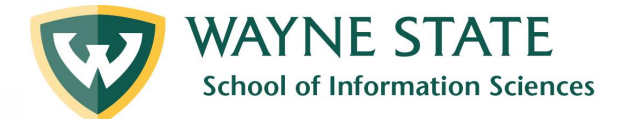

## 7) When this window appears, click **I agree.**

| FileZilla Client 3.68.1 Setup -                                                                                                    | ×      |
|----------------------------------------------------------------------------------------------------|--------|
| License Agreement<br>Please review the license terms before installing FileZilla Client 3.68.1.                                                                                                    | Z      |
| Press Page Down to see the rest of the agreement.                                                                                                    |        |
| GNU GENERAL PUBLIC LICENSE<br>Version 2, June 1991                                                                                                    | ^      |
| Copyright (C) 1989, 1991 Free Software Foundation, Inc.<br>59 Temple Place, Suite 330, Boston, MA 02111-1307 USA<br>Everyone is permitted to copy and distribute verbatim copies<br>of this license document, but changing it is not allowed. |        |
| Preamble                                                                                                    |        |
| The licenses for most software are designed to take away your                                                                                                    | ~      |
| If you accept the terms of the agreement, click I Agree to continue. You must accept agreement to install FileZilla Client 3.68.1.                                                                                                    | t the  |
| I Agree                                                                                                    | Cancel |

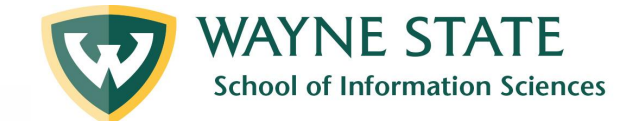

# 8) Choose Anyone who uses this computer (all users). Then click Next >.

| Choose Installation Options                                   |                                       |             | -   |
|---------------------------------------------------------------|---------------------------------------|-------------|-----|
| Who should this application be installed for?                 |                                       |             | Z   |
| Please select whether you wish to make this software ava      | ailable to <mark>a</mark> ll users or | just yourse | lf. |
| Anyone who uses this computer (all users)                     |                                       |             |     |
| Only for me                                                   |                                       |             |     |
|                                                               |                                       |             |     |
|                                                               |                                       |             |     |
|                                                               | _                                     |             |     |
| Installation for all users requires Administrator privileges. |                                       |             |     |
| ullsoft Install System v3.09                                  | •                                     |             | -   |
|                                                               |                                       |             | 4   |

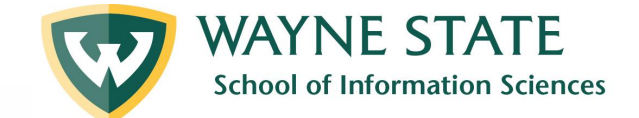

## 9) Check all the boxes. Then click Next >

| Check the components you want to install and uncheck the components you don't want to install. Click Next to continue.  Select components to install:  FileZilla Client  FileZilla Client FileZilla Client  FileZi | Choose Components<br>Choose which features of FileZ          | ülla Client 3.68.1 you want to ir                                                                                              | nstall.                                                                          | E    |
|----------------------------------------------------------------------------------------------------|--------------------------------------------------------------|----------------------------------------------------------------------------------------------------|----------------------------------------------------------------------------------|------|
| Select components to install: <ul> <li>FileZilla Client</li> <li>I con sets</li> <li>Language files</li> <li>Shell Extension</li> <li>Desktop Icon</li> </ul> Position your mouse over a component to see its description.           Space required: 43.3 MB <ul> <li>Multasét testell Sustance vol 00</li> </ul>                                                                                                    | Check the components you wa install. Click Next to continue. | nt to install and uncheck the co                                                                                               | omponents you don't want                                                         | t to |
| Space required: 43.3 MB                                                                                                    | Select components to install:                                | <ul> <li>FileZilla Client</li> <li>Icon sets</li> <li>Language files</li> <li>Shell Extension</li> <li>Desktop Icon</li> </ul> | Description<br>Position your mouse<br>over a component t<br>see its description, | 3    |
|                                                                                                    | Space required: 43.3 MB                                      |                                                                                                    |                                                                                  |      |
| Nulisoft Install System V3.09                                                                                                    | Nullsoft Install System v3.09                                |                                                                                                    |                                                                                  |      |

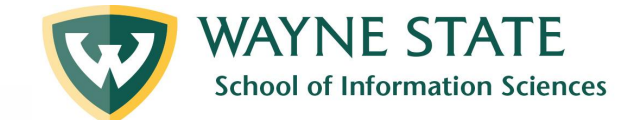

## 10) Use default destination. Click Next >

| FileZilla Client 3.68.1 Setup                                                                                                    |                 | _          |           | ^        |
|----------------------------------------------------------------------------------------------------|-----------------|------------|-----------|----------|
| Choose Install Location                                                                                                    |                 |            |           |          |
| Choose the folder in which to install FileZilla Client 3.68.1.                                                                                       |                 |            |           | Z        |
| Setup will install FileZilla Client 3.68.1 in the following folder.<br>click Browse and select another folder. Click Next to continue                | To install in a | a differer | nt folder | <b>,</b> |
|                                                                                                    |                 |            |           |          |
|                                                                                                    |                 |            |           |          |
|                                                                                                    |                 |            |           |          |
| Destination Folder                                                                                                    |                 |            |           | _        |
| Destination Folder<br>C:\Program Files\FileZilla FTP Client\                                                                                         |                 | Brows      | se        |          |
| Destination Folder<br>(C:\Program Files\FileZilla FTP Client\)<br>Space required: 43.3 MB                                                            |                 | Brow       | se        |          |
| Destination Folder<br>C:\Program Files\FileZilla FTP Client\<br>Space required: 43.3 MB<br>Space available: 18.8 GB                                  |                 | Brow       | se        |          |
| Destination Folder<br>C:\Program Files\FileZilla FTP Client\<br>Space required: 43.3 MB<br>Space available: 18.8 GB<br>Jullsoft Install System v3.09 |                 | Brows      | se        |          |
| Destination Folder  C:\Program Files\FileZilla FTP Client\  Space required: 43.3 MB Space available: 18.8 GB  Jullsoft Install System v3.09          |                 | Brows      | se        |          |

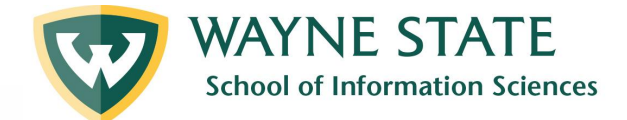

## 11) Click Install.

#### E FileZilla Client 3.68.1 Setup

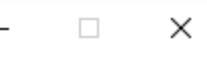

E

Choose Start Menu Folder

Choose a Start Menu folder for the FileZilla Client 3.68.1 shortcuts.

Select the Start Menu folder in which you would like to create the program's shortcuts. You can also enter a name to create a new folder.

|            |        | FileZilla FTP Client                                                         |                |        |
|------------|--------|------------------------------------------------------------------------------|----------------|--------|
|            |        | Accessibility<br>Accessories<br>Administrative Tools<br>Adobe<br>Chrome Apps |                | ^      |
| <u>not</u> |        | Diablo III<br>Discord Inc<br>EA<br>Elgato                                    |                |        |
|            | ><br>N | GOG.com<br>Do not create shortcuts<br>ullsoft Install System v3.09           |                | ~      |
|            |        |                                                                              | < Back Install | Cancel |

NOTE: If you do <u>no</u> want FileZilla in your Start Menu, check this box.

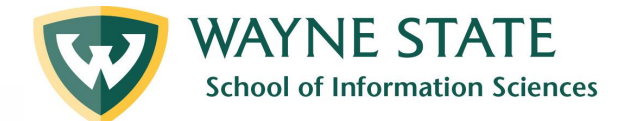

## 12) Wait for the installation. Then click Finish

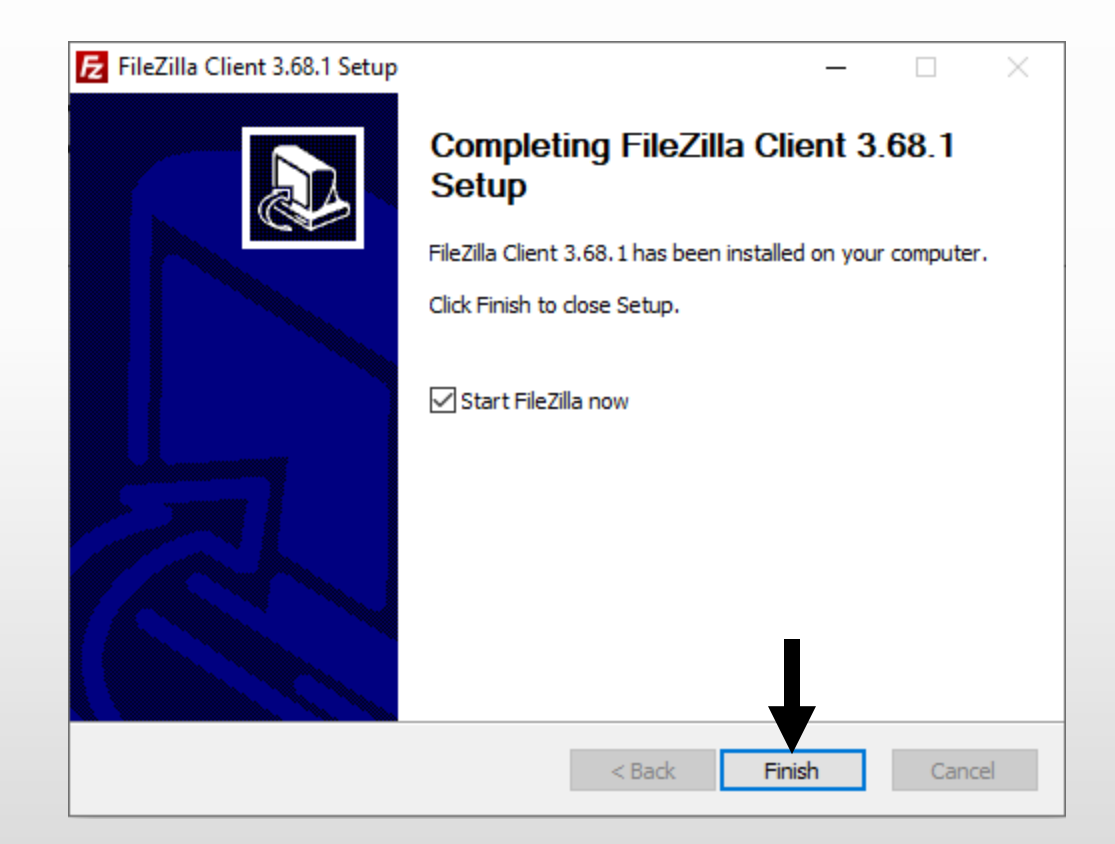

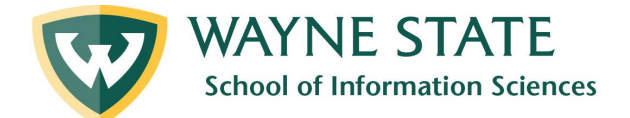

## 13) Ta-da! You have downloaded FileZilla.

| E FileZilla                                                                                                    |                                                              |                             | - 🗆 ×           |
|----------------------------------------------------------------------------------------------------|--------------------------------------------------------------|-----------------------------|-----------------|
| File Edit View Transfer Server Bookmarks Help                                                                                                    |                                                              |                             |                 |
| ₩ - 1 📰 🗖 🚟 🕄 🏗 🛛 🗽 💭 🗉 🔍 🥙                                                                                                    |                                                              |                             |                 |
| Host: Username: Password:                                                                                                    | Port: Quickconnect 💌                                         |                             |                 |
|                                                                                                    |                                                              |                             | ^               |
|                                                                                                    |                                                              |                             |                 |
|                                                                                                    |                                                              |                             |                 |
|                                                                                                    |                                                              |                             | ~               |
| Local site: C:\Users\Quietly\Downloads\                                                                                                    | Welcome to File 70.                                          |                             | ~               |
| Downloads                                                                                                    | Welcome to FileZilla                                         |                             |                 |
|                                                                                                    | FileZilla 3.68.1                                             |                             |                 |
| IntelGraphicsProfiles                                                                                                    | The free open source FTP solution                            |                             |                 |
| Links                                                                                                    | What's new                                                   |                             |                 |
| Muse Hub                                                                                                    | New features and improvements in 3.68.1                      |                             |                 |
| Music                                                                                                    | Getting help                                                 |                             |                 |
| Filename Filesize Filetype Last m                                                                                                    | Asking questions in the FileZilla Forums                     | Filesize Filetype           | Last modified P |
| <b></b> ••                                                                                                    | Reporting bugs and feature requests                          |                             |                 |
| Greek-Mythology-Primar File folder 10/27/.<br>Pics of grand blanc mefar File folder 7/11/2                                                                                                    | Documentation                                                | Not connected to any server |                 |
| SIS Tech GSA stuff File folder 1/17/2                                                                                                    | Basic usage instructions                                     |                             |                 |
| (612) Suttles_Final_Presen 18,284 Microsoft Word D 7/21/2                                                                                                    | Configuring FileZilla and your network                       |                             |                 |
| A 1.15.25 WSU Pay Stub (12 262,868 Adobe Acrobat Do 1/15/2                                                                                                    | You can always open this dialog again through the help menu. |                             |                 |
| <ul> <li>I.9.2025 SIS Tech meeting</li> <li>I.134,212 Adobe Acrobat Do</li> <li>I/17/2</li> </ul>                                                                                                    |                                                              |                             |                 |
| 1000001648.jpg     139,202 JPG File     9/16/2                                                                                                    |                                                              |                             |                 |
| I 100002274.jpg         318,949         JPG File         9/16/2           I 1000002388 inc         356 178         JPG File         9/16/2                                                                                                    | 24 9:54:58                                                   |                             |                 |
| 50, 100 500, 100 50, 100 51 0 110 50, 100 50, 100 50, | Not connected.                                               |                             | -               |
| Seprer/Local file Direction Permote file                                                                                                    | Size Driority Statur                                         |                             |                 |
|                                                                                                    | Size money Status                                            |                             |                 |
|                                                                                                    |                                                              |                             |                 |
|                                                                                                    |                                                              |                             |                 |
| Oueued files Failed transfers Successful transfers                                                                                                    |                                                              |                             |                 |
|                                                                                                    |                                                              | @ 0.000                     | ampty 🔍 🖨 🖨     |

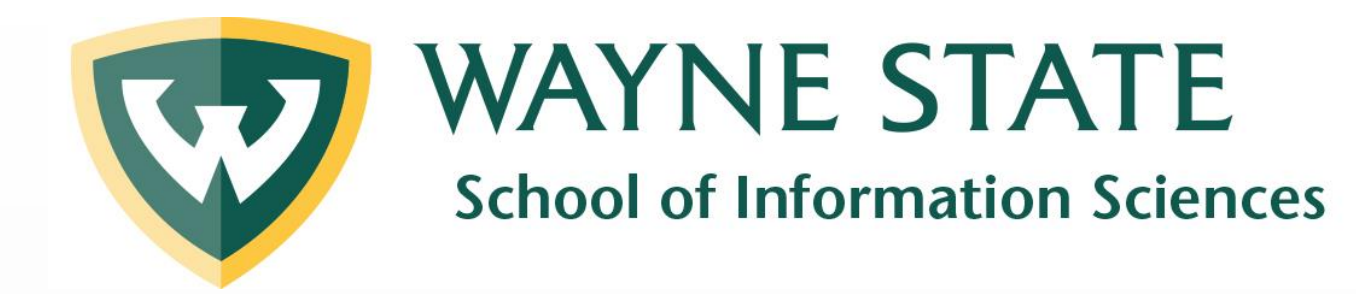

# We hope this helped!

Look for other SIS Tech Tutorials on how to use FileZilla. Visit the <u>SIS Tutorials webpage.</u>

Need some one-on-one help? Email <u>sistech@wayne.edu</u> or use the <u>appointment form</u>.